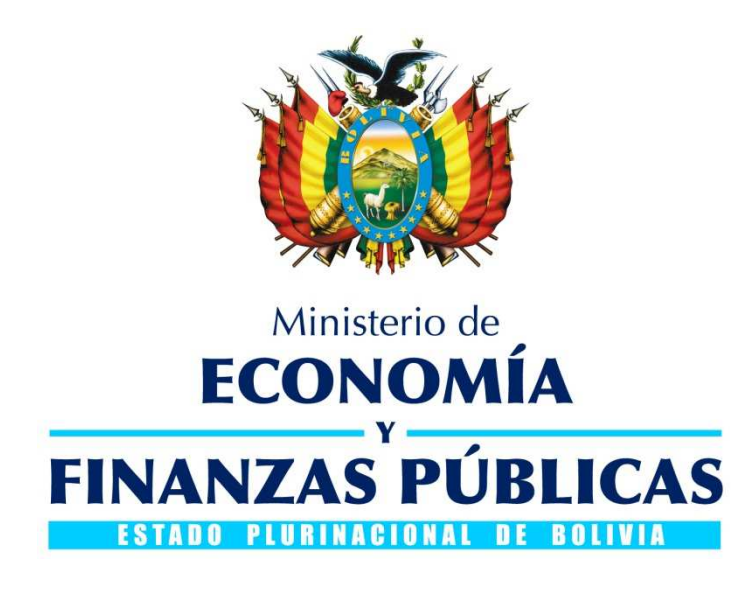

# GUÍA OPERATIVA CONVERSIÓN DE COMPROBANTES DE EJECUCIÓN DEL GASTO

## SISTEMA DE GESTIÓN PÚBLICA - SIGEP

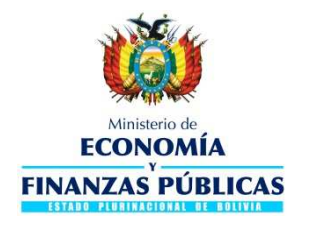

#### Guía Operativa

Conversión de Comprobantes de Ejecución del Gasto Sistema de Gestión Pública - SIGEP Ministerio de Economía y Finanzas Públicas Viceministerio de Presupuesto y Contabilidad Fiscal Dirección General de Sistemas de Gestión de Información Fiscal

#### 2017

Propiedad Intelectual del Ministerio Economía y Finanzas Públicas Prohibida su reproducción total o parcial

#### Propiedad Intelectual del Ministerio Economía y Finanzas Públicas Prohibida su reproducción total o parcial

#### Contenido

| 1. | GENERALIDADES                   | 2    |
|----|---------------------------------|------|
| 2. | PERFILES                        | 2    |
| 3. | MENÚ MATRIZ DE CONVERSIÓN       | 2    |
| 4. | NIVELES INSTITUCIONALES         | 3    |
| 5. | RELACIÓN OBJETOS DEL GASTO      | 6    |
| 6. | RELACIÓN CATEGORIA PROGRAMÁTICA | 7    |
| 7. | RELACIÓN FUENTE ORGANISMO       | 8    |
| 8. | MENÚ CONVERSIÓN COMPROBANTES    | . 10 |
| 9. | CONVERSIÓN DE COMPROBANTES      | . 11 |
|    |                                 |      |

DOCUMENTO DE ASISTENCIA EN LA OPERATIVA – SIGEP CONVERSIÓN EJECUCIÓN DEL GASTO

#### 1. GENERALIDADES

El instructivo para el Cierre Presupuestario, Contable y de Tesorería de la Gestión 2016 aprobado mediante Resolución Ministerial N<sup>a</sup> 955 de fecha 17 de noviembre de 2016 señala que los comprobantes de Registro de Ejecución de Gastos C-31 para ser convertidos a deuda flotante deben corresponder a los Registro de Ejecución de Gastos C-31 con imputación presupuestaria en estado DEVENGADO – FIRMADO.

La presente Guía Operativa establece los procedimientos para que las Entidades Territoriales Autónomas (ETA's) y Universidades conectadas al Sistema de Gestión Pública (SIGEP) procedan con la conversión de comprobantes de los comprobantes de ejecución de gastos que fueron devengados y no pagados en la Gestión Anterior, que se encuentran en estado FIRMADO.

#### 2. PERFILES

| Nro. Perfil | Descripción del Perfil              | Nivel de Restricción                                      |
|-------------|-------------------------------------|-----------------------------------------------------------|
| 710         | Administrador Matriz Conversión EGA | Grupo de Entidades                                        |
| 712         | Encargado Conversión EGA            | Grupo de Entidades<br>Entidad<br>Dirección Administrativa |

Los perfiles deben ser asignados por el Gestor de usuarios de cada Entidad

El perfil 710 se encuentran habilitados en el ámbito de trabajo Ejecución de Gastos a nivel Grupo de Entidades y el perfil 712 se encuentra habilitado en el ámbito de Ejecución de Gastos a nivel Grupo de Entidades, Entidad y Dirección Administrativa.

#### 3. MENÚ MATRIZ DE CONVERSIÓN

El usuario debe conectarse a la gestión anterior con el perfil 710 Administrado Matriz de Conversión EGA. Desde el Menú Principal debe ingresar a las siguientes opciones:

> Ejecución del Gasto

- Conversión
  - Matriz de Conversión de Deuda

El sistema despliega la siguiente pantalla:

|               |                                     | ENTIDAD DE PRUEBA - INFORMACION NO OFICIAL                                                                     | FECHA DEL SISTEMA                                                                                |
|---------------|-------------------------------------|----------------------------------------------------------------------------------------------------|--------------------------------------------------------------------------------------------------|
| Ŵ             | ECONOMÍA<br>Y<br>FINANZAS PÚBLICAS  | EJECUCION DEL GASTO<br>MATRIZ DE CONVERSION DE DEDUA<br>HELP-Server: 182-7003<br>RESPONSABLE DE CONVERSION EGA | Perfil: <b>710</b><br>Usuario: IRS365897000<br>Entidad: 138<br>D.A.; 3 U.E.; 31<br>Gestión: 2016 |
| AMBIENTE HELP | Beneficiarios 🔹 Ejecución del Gasto | <ul> <li>Permisos Iniciales </li> </ul>                                                                        | Cerrar Sesion                                                                                    |
| 2 2 2         | 2 8 4 4 5                           |                                                                                                    | 0                                                                                                |
| Opciones      |                                     | Descripción                                                                                                    | Estado                                                                                           |
| V 💫 🔓         | Grupo Conversión entidad 138        |                                                                                                    | ACTIVO                                                                                           |
|               |                                     |                                                                                                    |                                                                                                  |

Fig. 1 Pantalla de listado

#### 4. **NIVELES INSTITUCIONALES**

En la pantalla de listado se visualiza un registro creado de manera automática en estado ACTIVO.

Para completar los parámetros de conversión el usuario debe seleccionar la opción modificar . El sistema habilita la siguiente pantalla:

|                          |                                              | E          | ENTIDAD DE PRUEBA - I                                                                     | NFORMAC | ION NO OFICIAL                          | FECHA DEL SISTEMA |
|--------------------------|----------------------------------------------|------------|-------------------------------------------------------------------------------------------|---------|-----------------------------------------|-------------------|
|                          | Ministerio de<br>ECONOMÍA<br>V<br>ANZAS PÚBL | JDA<br>EGA | Perfil: 710<br>Usuario: IR5365897000<br>Entidad: 138<br>D.A.: 3 U.E.: 31<br>Gestión: 2016 |         |                                         |                   |
| AMBIENTE HELP Benefici   | arios 👻 Ejecución de                         | el Gasto 👻 | Permisos Iniciales 🔹                                                                      |         |                                         | Cerrar Sesion     |
| 2 2 2 2 2                |                                              | -          |                                                                                           |         |                                         | 0                 |
| Relaciones Objeto del Ga | Descripción: Gru                             | po Convers | ión entidad 138                                                                           | 1       | Estado: ACTIVO                          |                   |
| Relación Fuente Organisr | 3                                            |            | Nivel Institucional                                                                       |         | Entidad                                 |                   |
|                          | Opciones                                     | Cod.       | Descripción                                                                               | Cod.    | Descripción                             | Estado            |
|                          | 9 🖌                                          | 4          | UNIVERSIDADES PÚBLICAS                                                                    | 138     | ENTIDAD DE PRUEBA - INFORMACION NO OFIC | CIAL ACTIVO       |
|                          |                                              |            |                                                                                           |         |                                         |                   |

Fig. 2

#### Pantalla de Niveles Institucionales

En la parte superior se puede observar la Descripción y Estado de la Matriz de Conversión. En la creación automática se creó por defecto un registro de Nivel Institucional y la Entidad principal asociada al Grupo de Entidades.

Si existiera más de una entidad en el Grupo de Entidades, el usuario podrá adicionar nuevos registros, para lo cual debe seleccionar la opción nuevo 🖹, el sistema habilitará una fila nueva para realizar el registro.

El sistema mostrará la pantalla para seleccionar el Nivel Institucional:

| earch and    | Select: NivelInstitucional |                |
|--------------|----------------------------|----------------|
| Buscar       |                            | Avanzado       |
| Corresponder | ncia 💿 Todos 🔘 Cualquiera  |                |
| IdEstins     | <b>A</b>                   |                |
| Estins       | 4                          |                |
| DescEstins   |                            |                |
|              |                            | Buscar Limpiar |
| Estins       | DescEstins                 |                |
| 4            | UNIVERSIDADES PÚBLICAS     |                |
|              |                            |                |
| •            | m                          |                |
|              |                            |                |

Fig. 3 Pantalla de selección de Niveles Institucionales

El sistema mostrará la pantalla para seleccionar la entidad:

|              | elect: Entidad                             |              |
|--------------|--------------------------------------------|--------------|
| Buscar       |                                            | Avanzad      |
| Corresponden | ia 💿 Todos 🔘 Cualquiera                    |              |
| IdEntidad    |                                            |              |
| Entidad      |                                            |              |
| escEntidad   |                                            |              |
|              |                                            | Buscar Limpi |
| Entidad      | DescEntidad                                |              |
| 138          | ENTIDAD DE PRUEBA - INFORMACION NO OFICIAL |              |
|              |                                            |              |
|              |                                            |              |

Fig. 4 Pantalla de selección de Entidades

Al seleccionar la opción aceptar Aceptar el sistema cargará la información:

|                                                                           | Ministerio de<br>ECONOMÍA<br>NZAS PÚBI | ICAS                                                                                                    | ENTIDAD DE PRUEBA - INFO<br>EJECUCION DEL<br>MATRIZ DE CONVERSI<br>HELP-Server: 16<br>RESPONSABLE DE CON        | ORMAG<br>GASTO<br>ON DE DI<br>2-7003<br>IVERSION | CION NO OFICIAL                                                                      | 19/01/2017 - 15:47<br>Perfil: <b>710</b><br>Jsuario: SGJ152802000<br>Entidad: 907<br>D.A.: U.E.:<br>Gestión: 2016 |  |  |
|---------------------------------------------------------------------------|----------------------------------------|----------------------------------------------------------------------------------------------------|----------------------------------------------------------------------------------------------------|--------------------------------------------------|--------------------------------------------------------------------------------------|----------------------------------------------------------------------------------------------------|--|--|
| AMBIENTE HELP Beneficia                                                   | arios - Ejecución d                    | lel Gasto 🔹                                                                                                    | Permisos Iniciales 🔸                                                                                            |                                                  |                                                                                      | Cerrar Sesion                                                                                                    |  |  |
| Niveles Institucionales Relaciones Objeto del Ga Relación Catenoría Progr | Descripción: Gr                        | upo Convers                                                                                                    | ión entidad 907                                                                                                 |                                                  | Estado: ACTIVO                                                                       |                                                                                                    |  |  |
| Relación Fuente Organisr                                                  | Opciones                               | Opciones         Nivel Institucional         Entidad           Cod.         Descripción         Cod.         Descripción |                                                                                                    |                                                  |                                                                                      |                                                                                                    |  |  |
|                                                                           | 9 <b>I</b> s                           | 2                                                                                                    | <ul> <li>Instituciones Descentralizadas Departamentales</li> <li>Gobiernos Autónomos Departamentales</li> </ul> | 171<br>907                                       | ENTIDAD DE PRUEBA - INFORMACION NO OFICI<br>ENTIDAD DE PRUEBA - INFORMACION NO OFICI | AL INICIAL<br>AL ACTIVO                                                                                           |  |  |
|                                                                           |                                        |                                                                                                    |                                                                                                    |                                                  |                                                                                      |                                                                                                    |  |  |

Fig. 5 Pantalla de Niveles Institucionales – Nuevo registro

El usuario debe seleccionar la opción guardar 🔜, el estado cambiará a ELABORADO. Una vez revisada la información el usuario debe seleccionar la opción activar 🗟 el estado del registro cambiará a ACTIVO.

|                                                                                    |                                                                                                    | E           | NTIDAD DE PRUEBA - INFO                                             | RMAC        | TION NO OFICIAL                                                                     | 09/01/2017 - 15:50 |  |  |  |
|------------------------------------------------------------------------------------|----------------------------------------------------------------------------------------------------|-------------|---------------------------------------------------------------------|-------------|-------------------------------------------------------------------------------------|--------------------|--|--|--|
|                                                                                    | Ministerio de EJECUCION DEL GASTO<br>ECONOMÍA ELECONO DE DEUDA<br>FINANZAS PÚBLICAS HELP-Server: 182-7003<br>RESPONSABLE DE CONVERSION EGA |             |                                                                     |             |                                                                                     |                    |  |  |  |
| AMBIENTE HELP Beneficiar                                                           | ios 👻 Ejecución de                                                                                                    | el Gasto 👻  | Permisos Iniciales 👻                                                |             |                                                                                     | Cerrar Sesio       |  |  |  |
| 2 2 2 2 2                                                                          | BRGF                                                                                                    | 3           |                                                                     |             |                                                                                     | 0                  |  |  |  |
| Relaciones Objeto del Ga                                                           | Description: Gru                                                                                                    | po conversi | on entidad 907                                                      |             | Estado: ACTIVO                                                                      |                    |  |  |  |
| Relaciones Objeto del Ga                                                           |                                                                                                    | po Conversi | on entitoad 907                                                     |             | Estado: ACTIVO                                                                      |                    |  |  |  |
| Relaciones Objeto del Ga                                                           |                                                                                                    | po conversi | on entroad 907                                                      |             | Estado: ACTIVO                                                                      |                    |  |  |  |
| Relaciones Objeto del Ga<br>Relación Categoría Progr<br>Relación Fuente Organisr   |                                                                                                    | po conversi | Nivel Institucional                                                 |             | Estado: ACTIVO                                                                      | Estado             |  |  |  |
| Relaciones Objeto del Ga<br>Relación Categoría Progr<br>Relación Fuente Organisr   | Opciones                                                                                                    | Cod.        | Nivel Institucional<br>Descripción                                  | Cod.        | Estado: ACTIVO                                                                      | Estado             |  |  |  |
| Relaciónes Objeto del Ga     Relación Categoría Progr     Relación Fuente Organisr | Opciones                                                                                                    | Cod.        | Nivel Institucional Descripción Gohiermos Autónomos Denartamentales | Cod.<br>907 | Estado: ACTIVO Entidad Entidad Descripción FNTIDAD DE PRUERA - INFORMACION NO OFICI | Estado             |  |  |  |

Fig. 6 Pantalla de Niveles Institucionales – Registro activo

## 5. RELACIÓN OBJETOS DEL GASTO

El usuario debe ingresar a la pantalla de Relación Objetos del Gasto, mediante sistema se cargará los registros de relaciones de Objetos del Gasto en estado ACTIVO. El usuario deberá revisar la información cargada y de ser necesario inactivar o crear nuevos registros.

|                                                                                   | 09/01/2017 - 1713:<br>Perfi: <b>710</b><br>Usuario: IR5365897<br>Entidad: 138<br>D.A.: 3 U.E.: 31<br>Gestión: 2016<br>Cerrar Ser |                 |                                             |        |                                          |       |        |
|-----------------------------------------------------------------------------------|----------------------------------------------------------------------------------------------------|-----------------|---------------------------------------------|--------|------------------------------------------|-------|--------|
| Niveles Institucionales     Relaciones Objeto del Ga     Relación Categoría Progr | Descripción: Gr                                                                                                    | rupo Conversión | entidad 138                                 |        | Estado: ACTIVO                           |       |        |
| Relación Euente Organisr                                                          |                                                                                                    |                 |                                             |        |                                          |       |        |
| Couldn't derive organis                                                           | Opciones                                                                                                    |                 | Gestión Actual 2016                         |        | Siguiente Gestión 2017                   | Acr.  | Estado |
|                                                                                   |                                                                                                    | Objeto          | Descripción Objeto                          | Objeto | Descripción Objeto                       | 10000 |        |
|                                                                                   | 0.19                                                                                                    | 1               | SERVICIOS PERSONALES                        | 6.6.1  | Gastos Devengados No Pagados por Servici |       | ACTIVO |
|                                                                                   | 8 1                                                                                                    | 2               | SERVICIOS NO PERSONALES                     | 6.6.2  | Gastos Devengados No Pagados por Servici |       | ACTIVO |
|                                                                                   | 9 🌆                                                                                                    | 3               | MATERIALES Y SUMINISTROS                    | 6.6.2  | Gastos Devengados No Pagados por Servici |       | ACTIVO |
|                                                                                   | 9 Is                                                                                                    | 4               | ACTIVOS REALES                              | 6.6.2  | Gastos Devengados No Pagados por Servici |       | ACTIVO |
|                                                                                   | 9 🎜                                                                                                    | 6.1.2           | Intereses de la Deuda Pública Interna a Cor | 6.6.2  | Gastos Devengados No Pagados por Servici |       | ACTIVO |
|                                                                                   | 9 1                                                                                                    | 6.6.1           | Gastos Devengados No Pagados por Servici    | 6.6.1  | Gastos Devengados No Pagados por Servici |       | ACTIVO |
|                                                                                   | 9 1                                                                                                    | 6.6.2           | Gastos Devengados No Pagados por Servici    | 6.6.2  | Gastos Devengados No Pagados por Servici |       | ACTIVO |
|                                                                                   | 9 1                                                                                                    | 6.6.4           | Gastos Devengados No Pagados por Retenc     | 6.6.4  | Gastos Devengados No Pagados por Retenc  |       | ACTIVO |
|                                                                                   | 9 1                                                                                                    | 7               | TRANSFERENCIAS                              | 6.6.3  | Gastos Devengados No Pagados por Transfi |       | ACTIVO |
|                                                                                   | 91                                                                                                    | 8               | IMPUESTOS, REGALIAS Y TASAS                 | 6.6.9  | Otros Gastos No Pagados                  |       | ACTIVO |
|                                                                                   | 21                                                                                                    | 9               | OTROS GASTOS                                | 6.6.9  | Otros Gastos No Pagados                  |       | ACTIVO |
|                                                                                   | 9 14                                                                                                    |                 |                                             | 6.6.4  | Gastos Devengados No Pagados por Retenc  | 1     | ACTIVO |

Fig. 7 Pantalla Relación Objetos del Gasto

## 6. RELACIÓN CATEGORIA PROGRAMÁTICA

La pantalla de Relación de Categorías Programáticas se mostrará en blanco, el usuario deberá realizar registros seleccionando la opción nuevo 🖹.

|                                                                                |                                              | ENT             | IDAD D          | F PRUF                         | BA - TN                                          | FORMACIO                                             | ON NO OF       | ICIAI    |      | 09/01/2017 - 17:44                                                                        |
|--------------------------------------------------------------------------------|----------------------------------------------|-----------------|-----------------|--------------------------------|--------------------------------------------------|------------------------------------------------------|----------------|----------|------|-------------------------------------------------------------------------------------------|
|                                                                                | Ministerio de<br>ECONOMÍA<br>V<br>NZAS PÚBLI | CAS             |                 | EJE<br>MATRIZ<br>HI<br>RESPONS | CUCION I<br>DE CONVE<br>ELP-Server<br>SABLE DE C | DEL GASTO<br>RSION DE DEU<br>182-7003<br>ONVERSION E | DA<br>GA       |          |      | Perfil: 298<br>Usuario: IRS365897000<br>Entidad: 138<br>D.A.; 3 U.E.; 31<br>Gestión: 2016 |
| AMBIENTE HELP Beneficiar                                                       | ios 🔹 Ejecución de                           | el Gasto 👻 Perr | nisos Iniciales | •                              |                                                  |                                                      |                |          |      | Cerrar Sesion                                                                             |
| 2 3 2 3 2 4 2                                                                  |                                              | 3))             |                 |                                |                                                  |                                                      |                |          |      | 0                                                                                         |
| Relaciones Objeto del G     Relación Categoría Proc     Relación Fuente Organi |                                              | po conversion   |                 |                                |                                                  |                                                      |                |          |      |                                                                                           |
|                                                                                | Opciones                                     |                 | Gestión Act     | ual 2016                       |                                                  |                                                      | Siguiente Gest | ión 2017 |      | Estado                                                                                    |
|                                                                                |                                              | Entidad         | Prog.           | Proy.                          | Act,                                             | Entidad                                              | Prog.          | Proy.    | Act. |                                                                                           |
|                                                                                |                                              |                 |                 |                                |                                                  |                                                      |                |          |      |                                                                                           |

Fig. 8 Pantalla de Relación Categorías Programáticas

El sistema habilitará una nueva fila para la selección de datos:

| Y<br>AS PÚBLIO | CAS                                                             |                                                                                                    | EJE<br>MATRIZ<br>HI<br>RESPONS                                                                                           | CUCION<br>DE CONVE<br>ELP-Server<br>SABLE DE C                                                                                                    | DEL GASTO<br>RSION DE DEUE<br>182-7003<br>CONVERSION EC                                                                                                    | A<br>BA                                                                                                    |                                                                                         |                                                                                         | Perfil: 710<br>Usuario: IRS365897000<br>Entidad: 138<br>D.A.: 3 U.E.: 31<br>Gestión: 2016 |
|----------------|-----------------------------------------------------------------|----------------------------------------------------------------------------------------------------|----------------------------------------------------------------------------------------------------|----------------------------------------------------------------------------------------------------|----------------------------------------------------------------------------------------------------|----------------------------------------------------------------------------------------------------|-----------------------------------------------------------------------------------------|-----------------------------------------------------------------------------------------|-------------------------------------------------------------------------------------------|
| Ejecución de   | l Gasto 🔹 Perm                                                  | isos Iniciales -                                                                                                    |                                                                                                    |                                                                                                    |                                                                                                    |                                                                                                    |                                                                                         |                                                                                         | Cerrar Sesio                                                                              |
| scripción: Gru | po Conversión e                                                 | entidad 138                                                                                                    |                                                                                                    |                                                                                                    |                                                                                                    |                                                                                                    | Estador                                                                                 | ACTIVO                                                                                  |                                                                                           |
|                |                                                                 | Gestión Acti                                                                                                    | ual 2016                                                                                                    |                                                                                                    |                                                                                                    | Siguiente Gesti                                                                                                    | ón 2017                                                                                 |                                                                                         |                                                                                           |
| Opciones -     | Entidad<br>V                                                    | Prog.                                                                                                    | Proy.                                                                                                    | Act.                                                                                                    | Entidad                                                                                                    | Prog,                                                                                                    | Proy.                                                                                   | Act.                                                                                    | INICIAL                                                                                   |
|                | Y<br>SPÚBLI<br>Ejecución de<br>scripción: Gru<br>De<br>Opciones | Ejecución del Gasto  Perm Comportentiation Scripción: Grupo Conversión e Comportentiation Comportentiation Comportentiatio Comportentiation Comportentiation Comportentiation Co | Ejecución del Gasto  Permisos Iniciales  scripción: Grupo Conversión entidad 138  Copciones  Gestión Actt Entidad  Prog. | Arritz     Arritz     Arritz | MATRIZ DE CONVE<br>HELP-Server<br>RESPONSABLE DE C<br>Ejecución del Gasto V Permisos Iniciales V<br>scripción: Grupo Conversión entidad 138<br>Copciones Gestión Actual 2016<br>Opciones Entidad Prog. Proy. Act. | MATRIZ DE CONVERSION DE DEUC<br>HELP-Server 1322 7003<br>RESPONSABLE DE CONVERSION DE<br>Ejecución del Gasto V Permisos Iniciales V<br>C C CONVERSION DE CONVERSION DE | MATRIZ DE CONVERSION DE DEUDA<br>HELP-Sarver: 13227003<br>RESPONSABLE DE CONVERSION EGA | MATRIZ DE CONVERSION DE DEUDA<br>HELP-Server 1322 7003<br>RESPONSABLE DE CONVERSION EGA | MATRIZ DE CONVERSION DE DEUDA<br>HELP-Server: 182-7003<br>RESPONSABLE DE CONVERSION EGA   |

Fig. 9 Pantalla de Relación Categorías Programáticas – Nuevo registro

Mínimamente se debe especificar la entidad en la sección Gestión Actual (2016), el resto de datos pueden permanecer en blanco. Todos los datos de la Siguiente Gestión (2017) deben ser especificados obligatoriamente.

Una vez seleccionada la información, el usuario deberá seleccionar la opción guardar y posteriormente la opción activar, el registro cambia a estado ACTIVO:

|                                                                         | Ministerio de<br>ECONOMÍA<br>NZAS PÚBLI | ENT              | IDAD DI        | E PRUER<br>EJE<br>MATRIZ I<br>HE | BA - INI<br>CUCION I<br>DE CONVER | ORMACIC<br>DEL GASTO<br>RSION DE DEUI<br>182-7003 | DN NO OF | ICIAL   |        | 09/01/2017 - 17:53<br>Perfil: 298<br>Usuario: IRS365897000<br>Entidad: 138 |
|-------------------------------------------------------------------------|-----------------------------------------|------------------|----------------|----------------------------------|-----------------------------------|---------------------------------------------------|----------|---------|--------|----------------------------------------------------------------------------|
| 24 (1) M                                                                |                                         | inna -           |                | RESPONS                          | ABLE DE C                         | ONVERSION E                                       | GA       |         |        | Gestión: 2016                                                              |
| AMBIENTE HELP. Beneficiari                                              | ios • Ejecución de                      | el Gasto 🔹 Perm  | isos Iniciales | •                                |                                   |                                                   |          |         |        | Cerrar Sesion                                                              |
|                                                                         |                                         | 911              |                |                                  |                                   |                                                   |          |         |        |                                                                            |
| Niveles Institucionales Relaciones Objeto del G Relación Categoría Proç | Descripción: Gru                        | upo Conversión ( | entidad 138    |                                  |                                   |                                                   |          | Estado: | ACTIVO |                                                                            |
| Relación Evente Organi                                                  |                                         |                  |                |                                  |                                   |                                                   |          |         |        |                                                                            |
|                                                                         | Opciones                                |                  | Gestión Act    | ual 2016                         |                                   | Siguiente Gestión 2017                            |          |         |        | Estado                                                                     |
|                                                                         | 0.1                                     | Entidad          | Prog.          | Proy.                            | Act.                              | Entidad                                           | Prog.    | Proy.   | Act.   | A.0000 (0)                                                                 |
|                                                                         |                                         |                  |                |                                  |                                   |                                                   |          |         |        |                                                                            |

Fig. 10 Pantalla de Relación Categorías Programáticas – Registro activo

Para el caso del ejemplo todos los programas, proyectos y actividades de la entidad 138 se convertirán a al programa 99, proyecto 0 y actividad 1 de la siguiente gestión.

#### 7. RELACIÓN FUENTE ORGANISMO

La pantalla de Relación Fuente Organismo se mostrará en blanco, el usuario deberá habilitar un nuevo registro seleccionando la opción nuevo 🖹.

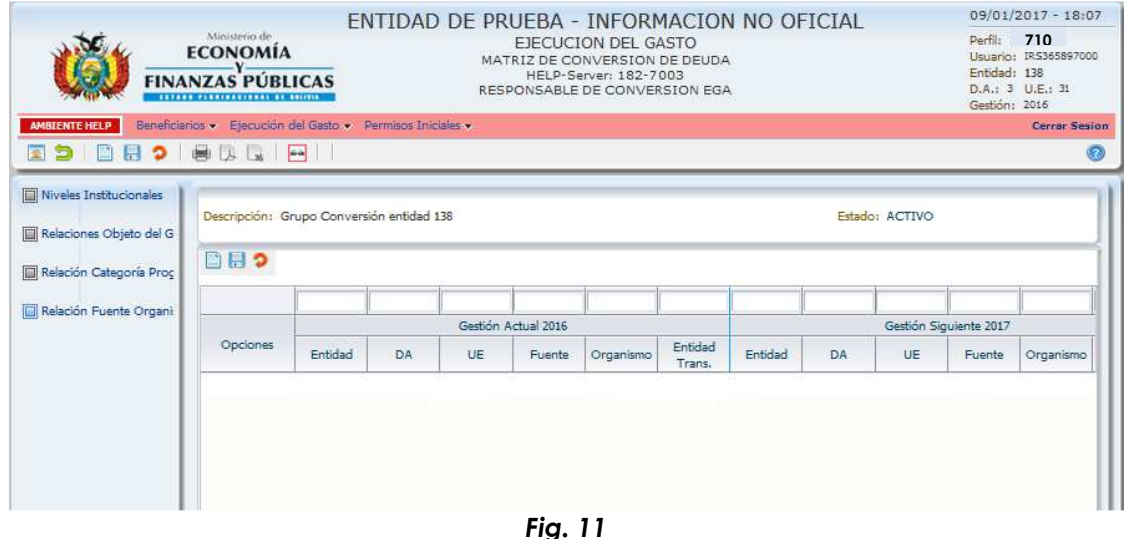

Pantalla de Relación Fuente Organismo

El sistema habilitará una nueva fila para la selección de datos:

|                                                                                 |                                             | FNT             |                                                                                                    | )F PRUF      | BA - II | NFORM    | ACION             |         |         |        | 09/01/                                                                                    | 2017 - 18:15  |  |
|---------------------------------------------------------------------------------|---------------------------------------------|-----------------|----------------------------------------------------------------------------------------------------|--------------|---------|----------|-------------------|---------|---------|--------|-------------------------------------------------------------------------------------------|---------------|--|
|                                                                                 | Ministerio de<br>ECONOMÍA<br>Y<br>NZAS PÚBL |                 | EJECUCION DEL GASTO<br>MATRIZ DE CONVERSION DE DEUDA<br>HELP-Server: 182-7003<br>RESPONSABLE DE CONVERSION EGA |              |         |          |                   |         |         |        | Perfil: 298<br>Usuario: IRS365897000<br>Entidad: 138<br>D.A.: 3 U.E.: 31<br>Gestión: 2016 |               |  |
| AMBIENTE HELP Beneficia                                                         | rios 👻 Ejecución d                          | el Gasto 🔹 Peri | misos Iniciale                                                                                                 | 5 <b>v</b> . |         |          |                   |         |         |        |                                                                                           | Cerrar Sesion |  |
| 2 3 🗎 🗄 🤉                                                                       | BOQ                                         |                 |                                                                                                    |              |         |          |                   |         |         |        |                                                                                           | 0             |  |
| Niveles Institucionales     Relaciones Objeto del G     Relación Categoría Proç | Descripción: Gr                             | upo Conversión  | entidad 138                                                                                                    |              |         |          |                   |         | Estado: | ACTIVO |                                                                                           |               |  |
| Relación Fuente Organi                                                          |                                             |                 |                                                                                                    |              | -       |          |                   |         |         |        |                                                                                           |               |  |
|                                                                                 | Opciones                                    | Entidad         | DA                                                                                                    | UE Fi        | uente O | rganismo | Entidad<br>Trans, | Entidad | DA      | UE     | Fuente                                                                                    | Organismo     |  |
|                                                                                 |                                             |                 | ~                                                                                                    | ~            | ~       | ~        |                   |         | ~       | ~      |                                                                                           | · ·           |  |
|                                                                                 |                                             |                 |                                                                                                    |              |         |          |                   |         |         |        |                                                                                           |               |  |

Fig. 12 Pantalla de Relación Fuente Organismo – Nuevo registro

Una vez seleccionada la información, el usuario deberá seleccionar la opción guardar y posteriormente la opción activar, el registro cambia a estado ACTIVO:

|                                                                                 | Ministerio de<br>ECONOMÍA<br>Y<br>NZAS PÚBL | E             | ENTIDAD DE PRUEBA - INFORMACION NO OFICIAL<br>EJECUCION DEL GASTO<br>MATRIZ DE CONVERSION DE DEUDA<br>HELP-Server: 182-7003<br>RESPONSABLE DE CONVERSION EGA |          |             |           |                   |         |       |             |             | 09/01/2017 - 18:17<br>Perfil: 710<br>Usuario: IRS365897000<br>Entidad: 138<br>D.A.: 3 U.E.: 31<br>Gestión: 2016 |  |  |
|---------------------------------------------------------------------------------|---------------------------------------------|---------------|----------------------------------------------------------------------------------------------------|----------|-------------|-----------|-------------------|---------|-------|-------------|-------------|----------------------------------------------------------------------------------------------------|--|--|
| AMBIENTE HELP Benefician                                                        | ios + Ejecución o                           | iel Gasto 🔹 i | Permisos Inic                                                                                                    | ciales 🕶 |             |           |                   |         |       |             |             | Cerrar Sesion                                                                                                   |  |  |
| Niveles Institucionales     Relaciones Objeto del G     Relación Categoría Proç | Descripción: Gr                             | upo Convers   | ión entidad                                                                                                    | 138      |             |           |                   |         | Estad | o: ACTIVO   |             |                                                                                                    |  |  |
| 🔲 Relación Fuente Organi                                                        |                                             |               |                                                                                                    | Gestión  | Actual 2016 |           |                   |         |       | Gestión Sir | ujente 2017 |                                                                                                    |  |  |
|                                                                                 | Opciones                                    | Entidad       | DA                                                                                                    | UE       | Fuente      | Organismo | Entidad<br>Trans, | Entidad | DA    | UE          | Fuente      | Organismo                                                                                                    |  |  |
|                                                                                 | ý 🖕                                         | 138           |                                                                                                    |          | 20          | 230       |                   | 138     | 25    | 211         | 20          | 230                                                                                                    |  |  |
|                                                                                 |                                             |               |                                                                                                    |          |             |           |                   |         |       |             |             |                                                                                                    |  |  |

Fig. 13 Pantalla de Relación Fuente Organismo – Registro activo

Los datos de DA, UE, Fuente, Organismo, Entidad de Transferencia de la sección Gestión Actual (2016) pueden permanecer en blanco, lo que significa que el sistema considerará

los comprobantes de todas las DA, UE, Fuentes, Organismos o Entidades de Transferencia que existan para su conversión a la DA, UE, Fuente, Organismo y Entidad de Transferencia especificada en la sección Gestión Siguiente (2017).

## 8. MENÚ CONVERSIÓN COMPROBANTES

El usuario debe conectarse a la gestión anterior con el perfil 712 Encargado Conversión EGA. Desde el Menú Principal debe ingresar a las siguientes opciones:

Ejecución del Gasto

- Conversión
  - Conversión de Documentos

El sistema despliega la siguiente pantalla:

|          |                                                                                                    |          |               |        |         | EN        | ENTIDAD DE PRUEBA - INFORMACION NO OFICIAL                                                               |        |        |           |            |               |            | 09/01/2017 - 18:36 |                                                                                      |                      |
|----------|----------------------------------------------------------------------------------------------------|----------|---------------|--------|---------|-----------|----------------------------------------------------------------------------------------------------|--------|--------|-----------|------------|---------------|------------|--------------------|--------------------------------------------------------------------------------------|----------------------|
| Ì        | Ministerio de<br>ECONOMÍA<br>FINANZAS PÚBLICAS                                                                                                    |          |               |        |         |           | EJECUCION DEL GASTO<br>CONVERSION DE C31 DEVENGADOS<br>HELP-Server: 182-7003<br>ENCARGADO CONVERSIÓN EGA |        |        |           |            |               |            |                    | Perfil: 712<br>Usuario: 1R5365897000<br>Entidad: 138<br>D.A.: U.E.:<br>Gestión: 2016 |                      |
| AMBIE    | NTE HELP                                                                                                    | Ejecucio | on del Gas    | to 🔹 P | ermisos | Iniciales | •                                                                                                    |        |        |           |            |               |            |                    |                                                                                      | Cerrar Sesion        |
| 2        |                                                                                                    | 回っ       | 日日            |        |         | Conv      | ertir                                                                                                    |        |        |           |            |               |            |                    |                                                                                      | 0                    |
| GESTI    | ON ANT                                                                                                    | ERIOR    |               |        |         |           |                                                                                                    |        |        |           |            |               |            |                    |                                                                                      |                      |
|          |                                                                                                    |          |               |        |         |           |                                                                                                    |        |        | [         | 1          |               |            |                    |                                                                                      |                      |
| 100      | Entidad                                                                                                    | DA Nº    | Prev.         | N°     | N°      | Prev.     | Comp.                                                                                                    | Dev.   | C.G.   |           |            | Fech          | ha         |                    | 1                                                                                    | otal a Convertir     |
|          | in the second second se | 1.5.6.   | C             | Comp.  | Dev.    | 100.076.5 | 10000000                                                                                                 | T.TCS. | 100010 | Elaboraci | ón Verific | ación         | Aprobación | De Firma           | Autorizado                                                                           | Retenciones          |
|          |                                                                                                    |          |               |        |         |           |                                                                                                    |        |        |           |            |               |            |                    |                                                                                      |                      |
|          |                                                                                                    |          |               |        |         |           |                                                                                                    |        |        |           |            |               |            |                    |                                                                                      |                      |
| ۲.       |                                                                                                    |          |               |        |         |           | .111                                                                                                    |        |        |           |            |               |            |                    |                                                                                      |                      |
| < COMPRO | OBANTE (                                                                                                    | CONVERTI | DO            |        |         |           | m                                                                                                    |        | 21     |           |            | ())<br>*(   ) |            |                    |                                                                                      |                      |
| < COMPRO | OBANTE (                                                                                                    | CONVERTI | DO            |        |         |           |                                                                                                    |        |        | i         |            | *             |            |                    |                                                                                      | , Tabl               |
| < COMPRO | OBANTE (                                                                                                    | CONVERTI | DO<br>Comp Nº | Dev. F | Prev.   | Comp.     | III<br>Dev.                                                                                              | C.G.   | Elab   | oración   | Fi         | echa Aprol    | bación     | De Firma           | Autorizado                                                                           | Total<br>Retenciones |

Fig. 14 Pantalla de conversión

La pantalla por defecto se despliega en blanco.

## 9. CONVERSIÓN DE COMPROBANTES

El usuario debe ingresar los criterios de búsqueda para que el sistema despliegue los comprobantes pendientes de conversión:

|                  |                                                                                                    |                        |                                                   |                                                                           |                                                      | EN                             | TIDA                                | D DF                               | PRU                           | FBA - INF                                                                                      | ORMACIO                                                                                         | N NO OF                                                                                       | ICIAI                                                                                       | 09/01                                                 | /2017 - 18:40                                     |
|------------------|----------------------------------------------------------------------------------------------------|------------------------|---------------------------------------------------|---------------------------------------------------------------------------|------------------------------------------------------|--------------------------------|-------------------------------------|------------------------------------|-------------------------------|------------------------------------------------------------------------------------------------|-------------------------------------------------------------------------------------------------|-----------------------------------------------------------------------------------------------|---------------------------------------------------------------------------------------------|-------------------------------------------------------|---------------------------------------------------|
| Ì                | ECONOMÍA         EJECUCION DEL GASTO           FINANZAS PÚBLICAS         CONVERSION DE C31 DEVENGADOS           HELP-Server: 182-7003         ENCARGADO CONVERSIÓN EGA |                        |                                                   |                                                                           |                                                      |                                |                                     |                                    |                               |                                                                                                |                                                                                                 | Perfil: 712<br>Usuario: IRS365897000<br>Entidad: 138<br>D.A.: U.E.:<br>Gestión: 2016          |                                                                                             |                                                       |                                                   |
| AMBLE            | NTE HELP                                                                                                    | Ejec                   | ución del C                                       | Basto 👻 I                                                                 | Permisos                                             | Iniciales                      | •                                   |                                    |                               |                                                                                                |                                                                                                 |                                                                                               |                                                                                             |                                                       | Cerrar Sesio                                      |
| 2 2              |                                                                                                    | 目 :                    |                                                   |                                                                           |                                                      | Conve                          | ertir                               |                                    |                               |                                                                                                |                                                                                                 |                                                                                               |                                                                                             |                                                       | 0                                                 |
|                  |                                                                                                    |                        |                                                   |                                                                           | 10.0                                                 |                                |                                     |                                    | _                             |                                                                                                |                                                                                                 |                                                                                               |                                                                                             |                                                       |                                                   |
| ESTI             | DNI ANTE                                                                                                    | RIOF                   |                                                   | -                                                                         |                                                      |                                |                                     | _                                  | _                             |                                                                                                |                                                                                                 |                                                                                               |                                                                                             |                                                       |                                                   |
|                  | 120                                                                                                    |                        |                                                   |                                                                           |                                                      |                                |                                     |                                    |                               |                                                                                                |                                                                                                 |                                                                                               |                                                                                             |                                                       | 1                                                 |
|                  | 130                                                                                                    |                        | l                                                 |                                                                           | 1                                                    |                                |                                     |                                    |                               | 1                                                                                              |                                                                                                 | L:                                                                                            |                                                                                             |                                                       |                                                   |
| (1000)<br>(1000) | 130                                                                                                    | DA                     | NP Deput                                          | No                                                                        | Nº                                                   | Deeu                           | Come                                | Dave                               | 00                            |                                                                                                | re                                                                                              | Ind                                                                                           |                                                                                             |                                                       | Juar a Convertir                                  |
|                  | Entidad                                                                                                    | DA                     | Nº Prev.                                          | N <sup>o</sup><br>Comp,                                                   | Nº<br>Dev.                                           | Prev.                          | Comp.                               | Dev.                               | C.G.                          | Elaboración                                                                                    | re<br>Verificación                                                                              | na<br>Aprobación                                                                              | De Firma                                                                                    | Autorizado                                            | Retenciones                                       |
|                  | Entidad<br>138                                                                                                    | DA<br>1                | Nº Prev.<br>65                                    | N <sup>o</sup><br>Comp,<br>2                                              | Nº<br>Dev.                                           | Prev.                          | Comp.                               | Dev.                               | C.G.<br>5                     | Elaboración<br>23/03/2016                                                                      | Verificación<br>23/03/2016                                                                      | Aprobación<br>23/03/2016                                                                      | De Firma<br>23/03/2016                                                                      | Autorizado<br>654.5                                   | Retenciones                                       |
|                  | 136<br>Entidad<br>138<br>138                                                                                                    | DA<br>1<br>1           | Nº Prev.<br>65<br>166                             | N <sup>o</sup><br>Comp,<br>2<br>2                                         | Nº<br>Dev.<br>1                                      | Prev.<br>N                     | Comp.<br>S                          | Dev.<br>S                          | C.G.<br>5<br>5                | Elaboración<br>23/03/2016<br>1/04/2016                                                         | Pe<br>Verificación<br>23/03/2016<br>1/04/2016                                                   | Aprobación<br>23/03/2016<br>1/04/2016                                                         | De Firma<br>23/03/2016<br>1/04/2016                                                         | Autorizado<br>654.5<br>910                            | Retenciones<br>0                                  |
|                  | Entidad<br>138<br>138<br>138                                                                                                    | DA<br>1<br>1           | Nº Prev.<br>65<br>166<br>200                      | N <sup>o</sup><br>Comp,<br>2<br>2<br>2                                    | N <sup>o</sup><br>Dev.<br>1<br>1                     | Prev.<br>N<br>N                | Comp.<br>S<br>S<br>S                | Dev.<br>S<br>S                     | C.G.<br>5<br>5<br>5           | Elaboración<br>23/03/2016<br>1/04/2016<br>11/04/2016                                           | Verificación<br>23/03/2016<br>1/04/2016<br>11/04/2016                                           | Aprobación<br>23/03/2016<br>1/04/2016<br>11/04/2016                                           | De Firma<br>23/03/2016<br>1/04/2016<br>11/04/2016                                           | Autorizado<br>654.5<br>910<br>910                     | Retenciones<br>0<br>0<br>0                        |
|                  | Entidad<br>138<br>138<br>138<br>138                                                                                                    | DA<br>1<br>1<br>1      | Nº Prev.<br>65<br>166<br>200<br>410               | N <sup>o</sup><br>Comp.<br>2<br>2<br>2<br>1                               | No<br>Dev.<br>1<br>1<br>1                            | Prev.<br>N<br>N<br>S           | Comp.<br>S<br>S<br>S<br>S           | Dev.<br>S<br>S<br>S<br>S           | C.G.<br>5<br>5<br>5<br>4      | Elaboración<br>23/03/2016<br>1/04/2016<br>11/04/2016<br>12/05/2016                             | Verificación<br>23/03/2016<br>1/04/2016<br>11/04/2016<br>12/05/2016                             | Aprobación<br>23/03/2016<br>1/04/2016<br>11/04/2016<br>12/05/2016                             | De Firma<br>23/03/2016<br>1/04/2016<br>11/04/2016<br>12/05/2016                             | Autorizado<br>654.5<br>910<br>910<br>96               | Retenciones<br>0<br>0<br>0<br>0                   |
|                  | Entidad<br>138<br>138<br>138<br>138<br>138<br>138                                                                                                    | DA<br>1<br>1<br>1<br>1 | Nº Prev.<br>65<br>166<br>200<br>410<br>418        | N <sup>o</sup><br>Comp,<br>2<br>2<br>2<br>1<br>2                          | N <sup>o</sup><br>Dev.<br>1<br>1<br>1<br>1           | Prev.<br>N<br>N<br>S<br>N      | Comp.<br>S<br>S<br>S<br>S<br>S      | Dev.<br>S<br>S<br>S<br>S           | C.G.<br>5<br>5<br>4<br>5      | Elaboración<br>23/03/2016<br>1/04/2016<br>11/04/2016<br>12/05/2016<br>13/05/2016               | Verificación<br>23/03/2016<br>1/04/2016<br>11/04/2016<br>12/05/2016<br>13/05/2016               | Aprobación<br>23/03/2016<br>1/04/2016<br>11/04/2016<br>12/05/2016<br>13/05/2016               | De Firma<br>23/03/2016<br>1/04/2016<br>11/04/2016<br>12/05/2016<br>13/05/2016               | Autorizado<br>654.5<br>910<br>910<br>96<br>910        | Retenciones 0 0 0 0 0 0 0 0 0 0 0 0 0 0 0 0 0 0 0 |
|                  | 138<br>Entidad<br>138<br>138<br>138<br>138<br>138<br>138                                                                                                    | DA<br>1<br>1<br>1<br>1 | Nº Prev.<br>65<br>166<br>200<br>410<br>418<br>564 | N <sup>o</sup><br>Comp,<br>2<br>2<br>2<br>1<br>2<br>2<br>2<br>2<br>2<br>2 | N <sup>o</sup><br>Dev.<br>1<br>1<br>1<br>1<br>1<br>1 | Prev.<br>N<br>N<br>N<br>S<br>N | Comp.<br>S<br>S<br>S<br>S<br>S<br>S | Dev.<br>S<br>S<br>S<br>S<br>S<br>S | C.G.<br>5<br>5<br>4<br>5<br>5 | Elaboración<br>23/03/2016<br>1/04/2016<br>11/04/2016<br>12/05/2016<br>13/05/2016<br>13/06/2016 | Verificación<br>23/03/2016<br>1/04/2016<br>11/04/2016<br>12/05/2016<br>13/05/2016<br>13/06/2016 | Aprobación<br>23/03/2016<br>1/04/2016<br>11/04/2016<br>12/05/2016<br>13/05/2016<br>13/06/2016 | De Firma<br>23/03/2016<br>1/04/2016<br>11/04/2016<br>12/05/2016<br>13/05/2016<br>13/06/2016 | Autorizado<br>654.5<br>910<br>910<br>96<br>910<br>910 | Retenciones 0 0 0 0 0 0 0 0 0 0 0 0 0 0 0 0 0 0 0 |

Fig. 15 Pantalla de conversión – Búsqueda de comprobantes

Para realizar la conversión el usuario debe seleccionar los comprobantes que convertirá, puede seleccionar uno a uno o todos los comprobantes filtrados. Posteriormente debe seleccionar la opción convertir convertir que se encuentra ubicada en la parte superior de la pantalla.

Con la información registrada en la Matriz de Conversión el sistema realizará la conversión de los comprobantes seleccionados, si el proceso se realiza de manera exitosa el estado de los comprobantes cambiará a CONVERTIDO, en la parte inferior de la pantallas se visualizarán los datos de nuevo comprobante de la gestión actual:

| GESTION ANTERIOR<br>138 1<br>Entidad DA<br>138 25                   | ución del 1 |                 | Gasto V Permiso | AS<br>convertir |            | 09)<br>Peri<br>Usu<br>Enti<br>D.A<br>Ges | 09/01/2017 - 18;49<br>Perfil: 712<br>Usuario: 1R5365897000<br>Entidad: 138<br>D.A.: U.E.:<br>Gestión: 2016<br>Cerrar Sesion |                  |                 |                |               |           |
|---------------------------------------------------------------------|-------------|-----------------|-----------------|-----------------|------------|------------------------------------------|----------------------------------------------------------------------------------------------------|------------------|-----------------|----------------|---------------|-----------|
| 138           ✓         Entidad         DA           138         25 | ξ           | ESTION ANTERIO  |                 |                 |            |                                          |                                                                                                    |                  |                 |                |               |           |
| Entidad DA                                                          | 356         | 138             |                 |                 |            |                                          |                                                                                                    |                  |                 |                | 1             |           |
| 138 25                                                              |             | D crist o       | Fe              | cha             |            | 1                                        | lotal a Convert                                                                                                    | ir               | the shape while | a              | Sec. As a sec |           |
| 138 25                                                              | Nº Prev     | Nº Prev         | V Entidad D     | Verificación    | Aprobación | De Firma                                 | Autorizado                                                                                                    | Retencione       | s Multas        | LiquidoPagable | Aplestado     | resultado |
|                                                                     | 356         | 138 2           | 30/12/2016      | 30/12/2016      | 30/12/2016 | 23626.01                                 | 5726.8                                                                                                    | 2 0              | 17899.1         | CONVERTIDO     |               |           |
|                                                                     |             |                 |                 |                 |            |                                          |                                                                                                    |                  |                 |                |               |           |
| COMPROBANTE CONVERT                                                 |             |                 |                 |                 |            |                                          |                                                                                                    |                  |                 |                |               |           |
| COMPROBANTE CONVERT                                                 |             |                 | 4               |                 |            |                                          |                                                                                                    |                  | . 117           |                |               |           |
|                                                                     | RTIDO       | OMPROBANTE CONT | *               |                 |            |                                          |                                                                                                    |                  | m               |                |               |           |
| Entidad DA NºPrev. 1                                                | RTIDO       | DMPROBANTE CONT | *               |                 |            |                                          | 1                                                                                                    |                  |                 |                |               |           |
| 138 25 3                                                            | RTIDO       | DMPROBANTE CON  | N°Dev. Prev.    | Comp. Dev.      | C.G.       | Elshazzión                               | Fect                                                                                                    | a<br>Association | III<br>Po Eiros | Autoriada      | Total         |           |

Fig. 16 Pantalla de conversión – Comprobantes convertidos

Si existiera error en el proceso de conversión el sistema desplegará el error en la columna RESULTADO (última columna):

|       |          |      |           |                                        | ENT               |            | DRIJERA -                                                                            | INFORMAC         | TON NO |                      |           | 09/01/2017 - | 18:55  |
|-------|----------|------|-----------|----------------------------------------|-------------------|------------|--------------------------------------------------------------------------------------|------------------|--------|----------------------|-----------|--------------|--------|
| Ì     | <b>L</b> | FI   | ECO       | Inisterio de<br>DNOMÍA<br>Y<br>AS PÚBI | ICAS              |            | Perfil: 712<br>Usuario: IRS365897000<br>Entidad: 138<br>D.A.: U.E.:<br>Gestión: 2016 |                  |        |                      |           |              |        |
| AMBIE | NTE HELP | Ejec | ución del | Gasto 🔹 Per                            | misos Iniciales 💌 |            |                                                                                      |                  |        |                      |           | Cerrar       | Sesion |
|       |          |      |           | DI                                     | Gonvert           | r          |                                                                                      |                  |        |                      |           |              | 0      |
| CECTI |          | DIO  | ,         |                                        |                   | 10         |                                                                                      |                  |        |                      |           |              |        |
| GEDTI | 128      | RIOF | Ì         |                                        | 1                 | P          |                                                                                      |                  |        |                      | 1         | -            |        |
|       | 150      |      | Encha     |                                        | cha               |            | T                                                                                    | ntal a Convertir |        |                      |           |              | - 6    |
| V     | Entidad  | DA   | Nº Prev.  | erificación                            | Aprobación        | De Firma   | Autorizado                                                                           | Retenciones      | Multas | litas LiquidoPagable | ApiEstado | resultado    |        |
|       | 138      | 1    | 65        | 3/03/2016                              | 23/03/2016        | 23/03/2016 | 654.5                                                                                | 0                | 0      | 654.5                | FIRMADO   |              |        |
| 1     | 138      | 1    | 166       | 1/04/2016                              | 1/04/2016         | 1/04/2016  | 910                                                                                  | 0                | 0      | 910                  | FIRMADO   |              |        |
|       | 138      | 1    | 200       | 1/04/2016                              | 11/04/2016        | 11/04/2016 | 910                                                                                  | 0                | 0      | 910                  | FIRMADO   |              |        |
|       | 138      | 1    | 410       | 2/05/2016                              | 12/05/2016        | 12/05/2016 | 96                                                                                   | 0                | 0      | 96                   | FIRMADO   |              |        |
|       | 138      | 1    | 418       | 3/05/2016                              | 13/05/2016        | 13/05/2016 | 910                                                                                  | 0                | 0      | 910                  | FIRMADO   |              |        |
| 1     | 138      | 1    | 564       | 3/06/2016                              | 13/06/2016        | 13/06/2016 | 910                                                                                  | 0                | 0      | 910                  | FIRMADO   |              |        |
|       | 138      | 1    | 763       | 5/08/2016                              | 15/08/2016        | 15/08/2016 | 910                                                                                  | 0                | 0      | 910                  | FIRMADO   |              |        |
|       | 138      | 1    | 767       | 5/08/2016                              | 15/08/2016        | 15/08/2016 | 910                                                                                  | 0                | 0      | 910                  | FIRMADO   |              |        |
|       | 138      | 1    | 974       | 0/09/2016                              | 20/09/2016        | 20/09/2016 | 910                                                                                  | 0                | 0      | 910                  | FIRMADO   |              |        |
|       | 138      | 1    | 1084      | 1/10/2016                              | 21/10/2016        | 21/10/2016 | 910                                                                                  | 0                | 0      | 910                  | FIRMADO   |              | *      |
|       |          |      |           | 1                                      |                   |            |                                                                                      |                  |        | 10                   |           | 11           |        |

Fig. 17 Pantalla de conversión – Resultado de la conversión